## Инструкция по установке DBeaver

- 1. Скачайте DBeaver Community с официального сайта: <u>https://dbeaver.io/download/</u>
- 2. Установите DBeaver Community на компьютер, следуя инструкции по установке.
- 3. Проект, как в случае с DataGrip, в DBeaver создавать не требуется вы сразу попадёте в окно, где можно создать подключение к базе данных.
- 4. Для создания подключения к базе кликните по значку вилки с плюсом на панели слева () и в списке выберите нужный движок баз данных (в нашем случае это PostgreSQL).
- 5. DBeaver предложит установить драйвер для подключения к базе нажмите «Скачать».
- 6. Введите имя пользователя, пароль и хост базы данных. После этого нажмите кнопку «Тест соединения...», чтобы проверить, что подключение выполняется успешно.